# Instructie taalportfolio in OneDrive

- 1. Werken en opslaan in Word
- 2. Map Taalportfolio maken
- 3. Map Taalportfolio delen
- 4. Bestanden in map Taalportfolio ordenen

## 1. Werken en opslaan in Word

- Log in op AlfaConnect (<u>https://alfacollege.sharepoint.com</u>).
- Open Word via AlfaConnect via de startpagina linksboven:

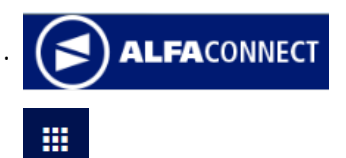

- Werk de opdracht in Word uit.
- Als je Word via AlfaConnect hebt geopend, wordt het document automatisch opgeslagen in OneDrive.
- Als je 'gewoon' het programma Word hebt geopend (dus niet via AlfaConnect), kies je voor 'opslaan als'.
   Sla het bestand op in OneDrive – ROC Alfa-college.

### 2. Map Taalportfolio maken

- Log in op AlfaConnect (<u>https://alfacollege.sharepoint.com</u>).
- Open OneDrive, jouw bestanden verschijnen.
- Klik in het bovenste menu op 'Nieuw'.
- Kies voor 'Map' en geef je map de naam 'Taalportfolio *Voornaam Achternaam klas'.* Zorg dus dat jouw voor- en achternaam en je klas in de naam van de map staan:

Taalportfolio Joey Smit kpm3v1a

- Selecteer de bestanden die je naar het taalportfolio wilt verplaatsen: je kunt de bestanden aanvinken.
- Klik in het bovenste menu op 'Verplaatsen naar' of op de drie puntjes als dit kopje niet zichtbaar is.
- Kies als bestemming 'Taalportfolio ...' en klik op 'Hierheen verplaatsen'.

#### 3. Map Taalportfolio delen

- Log in op AlfaConnect (<u>https://alfacollege.sharepoint.com</u>).
- Open OneDrive, jouw bestanden verschijnen.
- Selecteer de map 'Taalportfolio ...': je kunt de map aanvinken.
- Klik in het bovenste menu op 'Delen': 
  Belen
- Voer de achternaam van je docent in of typ het e-mailadres van je docent in het vakje 'Naam of e-mailadres invoeren'.
- Voeg een bericht aan je docent toe en klik op 'Verzenden'.

#### 4. Bestanden in map Taalportfolio ordenen (voor periode 2)

- Log in op AlfaConnect (<u>https://alfacollege.sharepoint.com</u>).
- Open OneDrive, jouw bestanden verschijnen.
- Klik op de map 'Taalportfolio ...' .
- Klik in het bovenste menu op 'Nieuw'.
- Kies voor 'Map' en geef je map de naam 'Periode 1'.
- Selecteer de bestanden die je naar de map 'Periode 1' wilt verplaatsen: je kunt de bestanden aanvinken.
- Klik in het bovenste menu op 'Verplaatsen naar' of op de drie puntjes als dit kopje niet zichtbaar is.
- Kies als bestemming 'Periode 1' en klik op 'Hierheen verplaatsen'.
- Maak ook meteen een nieuwe map 'Periode 2' aan voor de documenten die je in periode 2 gaat verzamelen.
- Orden regelmatig je bestanden.